## Panduan Melakukan Daftar Ulang Online PPDB Online Kota Denpasar 2020

Daftar Ulang Online hanya dapat dilakukan bagi peserta yang sudah lulus pada saat pengumuman

- 1. Tata caranya sebagaimana berikut:
  - a. Silakan akses pada situs PPDB Online Kota Denpasar
    - di https://denpasar.siap-ppdb.com
  - b. Pilih jenjang dan jalur dimana Anda telah diterima

| PPDB<br>online | Turut Membangun<br>Pendidikan untuk Negeri   |                                                                                                    | Q Cari                                                           |
|----------------|----------------------------------------------|----------------------------------------------------------------------------------------------------|------------------------------------------------------------------|
|                | -                                            | Denpasar Kota Denpasar                                                                                                    | -                                                                |
| Situs DEM      | O ini dipersiapkan sebagai pe<br>online real | ngganti pusat informasi dan pengolahan seleksi data siswa peserta PPDB Kota<br>time process untuk pelaksanaan PPDB Online. <mark>Lihat Peserta PPDB di Kab / Ko</mark> | i Denpasar Periode 2020 / 2021 secara<br><mark>ta lainnya</mark> |
|                |                                              | PPDB Online Jenjang<br>Sekolah Menengah Pertama (SMP)                                                                                                    |                                                                  |
|                |                                              | Jalur Pendaftaran                                                                                                    |                                                                  |
|                |                                              | 🗹 Zonasi                                                                                                    |                                                                  |
|                |                                              | 🗹 Afirmasi                                                                                                    |                                                                  |
|                |                                              | 🕝 Prestasi                                                                                                    |                                                                  |
|                |                                              | 🗹 Perpindahan Tugas Orang Tua/Wali                                                                                                    |                                                                  |
|                |                                              |                                                                                                    |                                                                  |

## c. Pilih menu Daftar Ulang

| online Pendidikan ur                                  | ituk Negeri                                                                                                    |                                                                                        |                                                                                                    |                                                          |                                                         |                                                             |                                               |                                      | Q Ca                   |
|-------------------------------------------------------|----------------------------------------------------------------------------------------------------|----------------------------------------------------------------------------------------|----------------------------------------------------------------------------------------------------|----------------------------------------------------------|---------------------------------------------------------|-------------------------------------------------------------|-----------------------------------------------|--------------------------------------|------------------------|
|                                                       |                                                                                                    | KOT<br>TAHU<br>Paturip[T                                                               | IN PELAJARA                                                                                                    | IPAS                                                     | AR<br>D21                                               |                                                             |                                               |                                      | Pantai S               |
|                                                       | Kota Denpasar 🕨 SMP                                                                                                 | Prestasi + Berand                                                                      | la                                                                                                    |                                                          |                                                         |                                                             |                                               | Г                                    |                        |
|                                                       | Beranda                                                                                                    | 7 🛃<br>ran Jadwal                                                                      | <b>†</b><br>Lokasi                                                                                               | Alur                                                     | Pagu                                                    | Daftar                                                      | <b>J</b><br>Seleksi                           | <b>Lilil</b><br>Statistik            | <b>Daftar U</b> a      |
| ( DZ                                                  | PPDB SMP                                                                                                    | Prestasi                                                                               |                                                                                                    |                                                          |                                                         |                                                             |                                               | _                                    | 1                      |
| The N                                                 |                                                                                                    |                                                                                        |                                                                                                    |                                                          |                                                         |                                                             |                                               |                                      |                        |
| SMP -                                                 | Berikut adalah sekil                                                                                                | as informasi meng                                                                      | enai PPDB SM                                                                                                    | P Prestasi o                                             | di Kota Denj                                            | pasar Period                                                | e 2020 / 202                                  | ι.                                   | /                      |
| SMP<br>Beranda<br>DAFTAR JALUR                        | Berikut adalah sekil<br>Bagi masyarakat da<br>Bagi anda calon pes<br>pendaftaran. Demik                             | as informasi meng<br>an calon siswa dapi<br>serta, harap memb<br>ilan informasi ini da | enai PPDB SM<br>at memanfaatk<br>aca Aturan dan<br>an terima kasih                                               | P Prestasi o<br>an fasilitas<br>Prosedur p<br>atas perha | di Kota Denj<br>Pesan And<br>pendaftaran<br>tian dan ke | pasar Period<br>a di situs ini<br>dengan sek<br>rjasamanya. | e 2020 / 202<br>untuk bantua<br>sama sebelur  | 1.<br>an informasi k<br>m melalukan  | ebih lanjut.<br>proses |
| SMP -<br>Beranda<br>DAFTAR JALUR                      | Berikut adalah sekil<br>Bagi masyarakat da<br>Bagi anda calon pes<br>pendaftaran. Demik<br>Peserta                  | as informasi meng<br>in calon siswa dapi<br>serta, harap membi<br>dan informasi ini da | enai PPDB SM<br>at memanfaatk<br>aca Aturan dan<br>an terima kasih<br>Peserta                                    | P Prestasi o<br>an fasilitas<br>Prosedur p<br>atas perha | di Kota Denj<br>Pesan And<br>pendaftaran<br>tian dan ke | a di situs ini<br>dengan sek<br>rjasamanya.                 | e 2020 / 202<br>untuk bantua<br>sama sebelur  | 1.<br>an informasi le<br>m melakukan | 2bih lanjut.<br>proses |
| Beranda     DAFTAR JALUR      A Zonasi     A Afirmasi | Berikut adalah sekil<br>Bagi masyarakat da<br>Bagi anda calon pes<br>pendaftaran. Demik<br>Peserta<br>Pilih Sekolal | as informasi meng<br>in calon siswa dapi<br>serta, harap memb<br>dan informasi ini da  | enai PPDB SM<br>at memanfaatk<br>aca Aturan dan<br>an terima kasih<br><b>Peserta</b><br>Memantau<br>Hasil Seleks | P Prestasi o<br>an fasilitas<br>Prosedur p<br>atas perha | di Kota Den<br>Pesan And<br>pendaftaran<br>tian dan ke  | pasar Period<br>a di situs ini<br>dengan sek<br>rjasamanya. | e 2020 / 202'<br>untuk bantua<br>sama sebelur | 1.<br>an informasi le<br>m melakukan | ebih lanjut.<br>proses |

d. Inputkan **NISN** yang Anda pakai saat melakukan proses pendaftaran dan Inputkan **Kode Verifikasi/Token**. Kode Verifikasi/Token yang diinputkan adalah yang didapat saat Anda melakukan proses pendaftaran

| Wilayah<br>Dinas Pé<br>Denpasa                 | aan Peserta Didi<br>h Kota Denpasa<br>endidikan, Kepe<br>ar Kota Denpasa | k Baru Online<br>ar - Bali<br>mudaan dan Olahraga<br>ar             | Kota                                 | Dokumen ini<br>Dinas Pendidik<br>Olahraga<br>melalui https | resmi dikeluarkan oleh<br>(an, Kepemudaan dan<br>Kota Denpasar KOTA<br>DENPASAR<br>://denpasar.demo.siap-<br>ppdb.com |  |  |
|------------------------------------------------|--------------------------------------------------------------------------|---------------------------------------------------------------------|--------------------------------------|------------------------------------------------------------|----------------------------------------------------------------------------------------------------|--|--|
| TANDA BUKTI<br>PENERIMAAN P<br>Tahun Pelajaran | PENGAJUAN<br>PESERTA DIDIK<br>2020/2021                                  | PENDAFTARAN<br>BARU                                                 |                                      |                                                            | Lembar<br>1 dari 1                                                                                                    |  |  |
| Info Pengajuan P                               | endaftaran                                                               |                                                                     |                                      |                                                            |                                                                                                    |  |  |
| Nomor Peserta                                  | Kode Verifikas                                                           | i Lokasi Pengajuan                                                  | Jalur                                | Waktu                                                      |                                                                                                    |  |  |
| 919170010143                                   | 597844                                                                   | 54.169.149.38                                                       | Zonasi                               | 6 April 20<br>WITA WI                                      | 220 pk. 12:08:38<br>TA                                                                                                |  |  |
| Biodata Sisw                                   |                                                                          |                                                                     | Data Nil                             | ai Siswa                                                   | saat pendataan                                                                                                    |  |  |
| Nomor<br>Peserta                               | 19170010143                                                              |                                                                     | Kategori<br>Jalur<br>Zonasi          |                                                            |                                                                                                    |  |  |
| NISN 00                                        | 00 452490                                                                |                                                                     |                                      |                                                            |                                                                                                    |  |  |
| Nama Ki<br>Lengkap                             | RISNA TRI ADITYA                                                         |                                                                     | Nilai<br>Akhir                       | Nilai Akhir (Nila<br>dari                                  | ai Akhir) didapat                                                                                                    |  |  |
| Kelamin La                                     | aki-laki                                                                 |                                                                     | 254.00                               | Dasar & Cara S<br>di situs PPDB C                          | ig telan diatur di<br>Seleksi<br>Inline Kota                                                                          |  |  |
| Tempat & Tgl. In<br>Lahir                      | donesia, 11 April 20                                                     | 09                                                                  |                                      | Denpasar.                                                  | Annie Posta                                                                                                    |  |  |
| Alamat ja<br>Si<br>D                           | lan letda made putr<br>umerta Kauh, Kec. I<br>enpasar, Bali              | a no 5, RT/RW 1/1, Kel.<br>Denpasar Timur, Kota                     |                                      |                                                            |                                                                                                    |  |  |
| Sekolah Asal Si                                | DN 01 JATIPURO                                                           |                                                                     | -                                    |                                                            |                                                                                                    |  |  |
| Jenis Lulusan R                                | eguler                                                                   |                                                                     | 1                                    |                                                            |                                                                                                    |  |  |
| Tahun Lulus 20                                 | 020                                                                      |                                                                     |                                      |                                                            |                                                                                                    |  |  |
| Data Tambahan                                  |                                                                          |                                                                     |                                      |                                                            |                                                                                                    |  |  |
| Keteranga                                      | n Wilayah                                                                | Nomor Ponsel Orang Ti                                               | ua/Wali                              | Nomor Kartu                                                | Keluarga (KK)                                                                                                    |  |  |
| Dalam                                          | Kota                                                                     | 1234                                                                |                                      | 12                                                         | 34                                                                                                    |  |  |
| Tanooal Kartu I                                | Keluaroa (KK)                                                            |                                                                     |                                      |                                                            |                                                                                                    |  |  |
|                                                |                                                                          |                                                                     |                                      |                                                            | I                                                                                                    |  |  |
| Online Pendidikan u                            | intuk Negeri                                                             | Daftar I llang                                                      |                                      | Cet                                                        | ak Daftar Hlang                                                                                                    |  |  |
| 🆀 Beranda                                      |                                                                          | Dartar Glang                                                        |                                      | 000                                                        | ak bartar olang                                                                                                    |  |  |
| DAFTAR JALUR                                   | Formuli                                                                  | Daftar Ulang Presta                                                 | SI 719 13                            | 29 54<br>Nert Oelk                                         |                                                                                                    |  |  |
| A Zonasi                                       | Silakan mengi<br>Online.                                                 | si No. Peserta dan Kode Verifikasi                                  | (Token) Anda ya                      | ing tertera pada Cetak                                     | Tanda Bukti pada saat Pendaftara                                                                                      |  |  |
| A Atirmasi                                     |                                                                          |                                                                     |                                      |                                                            | 1.12 1.12 2.2                                                                                                    |  |  |
| A Prestasi                                     | Pemberita<br>pada hasil i                                                | nuan! Daftar Ulang digunakan untu<br>seleksi.                       | ik Peserta Didik                     | Baru untuk mengkonfir                                      | masi pilihan sekolah diterima                                                                                         |  |  |
| Orang Tua/Wali                                 | Jika Anda i<br>terdata tela                                              | ngin mencetak ulang bukti Dafta<br>h melakukan Daftar Ulang, maka A | r Ulang, silakan<br>Inda akan langsu | mengisi formulir Dafta<br>Ing diarahkan ke halarr          | r Ulang kembali. Apabila Anda<br>nan cetak.                                                                           |  |  |
| MENU LAINNYA                                   |                                                                          |                                                                     |                                      |                                                            |                                                                                                    |  |  |
| 🖬 Arsip Tahun Lalu                             | 🖋 Dafta                                                                  | r Ulang Online                                                      |                                      |                                                            |                                                                                                    |  |  |
| ¶G Berita                                      |                                                                          |                                                                     |                                      |                                                            |                                                                                                    |  |  |
| 🗭 Pesan Anda                                   |                                                                          |                                                                     |                                      |                                                            |                                                                                                    |  |  |
|                                                | No. F                                                                    | eserta Unggah Berkas                                                | Cek Ular                             | ng Selesa                                                  | ai                                                                                                    |  |  |
|                                                |                                                                          |                                                                     |                                      |                                                            |                                                                                                    |  |  |
|                                                | Nomor Pesert                                                             | a *                                                                 |                                      |                                                            | Petuniuk Pennisian :                                                                                                  |  |  |
|                                                | 919170010                                                                | 43                                                                  |                                      |                                                            | Lengkapi formulir disamping                                                                                           |  |  |
|                                                | Kode Verifikas                                                           | i (Token)*                                                          |                                      |                                                            | sesual dengan data Anda.<br>+ Nomor Peserta                                                                           |  |  |
|                                                |                                                                          | -                                                                   |                                      |                                                            | Untuk siswa luar daerah atau                                                                                          |  |  |
|                                                | Kode Keaman                                                              | an *                                                                |                                      |                                                            | nuusan tanun lalu menggunakan<br>Nomor Peserta yang diperoleh                                                         |  |  |
|                                                |                                                                          | 9784                                                                | 9                                    | 0                                                          | dari proses pendataan (pra<br>pendaftaran)                                                                            |  |  |
|                                                |                                                                          |                                                                     |                                      |                                                            | + Kode Verifikasi (Token)                                                                                             |  |  |
|                                                |                                                                          | 9764                                                                |                                      |                                                            | Kode Verifikasi (Token) didapat<br>ketika melakukan pendaftaran,<br>cek kembali Cetak Bukti                           |  |  |

e. Inputkan kode keamanan dan klik Lanjutkan

f. Berikutnya akan diminta untuk mengunggah file Foto Surat Pernyataan Daftar Ulang Asli ( yang mana contoh sudah disediakan di Petunjuk Teknik PPDB 2020). Unggah file dan klik **Lanjutkan** 

| Turut Membangun                                                                     | Negeri Q Cari                                                                                                    |
|-------------------------------------------------------------------------------------|----------------------------------------------------------------------------------------------------|
| <ul> <li>Beranda</li> <li>DAFTAR JALUR</li> </ul>                                   | Formulir Daftar Ulang Zonasi 📅 🖮 📾 🛍 San<br>Silakan mengisi No. Peserta dan Kode Verifikasi (Token) Anda yang tertera pada Cetak Tanda Bukti pada saat Pendaftaran<br>Online. |
| A Zonasi<br>A Afirmasi                                                              | Pemberitahuan! Daftar Ulang digunakan untuk Peserta Didik Baru untuk mengkonfirmasi pilihan sekolah diterima pada hasil seleksi.                                              |
| <ul> <li>A Prestasi</li> <li>A Perpindahan Tugas</li> <li>Orang Tua/Wali</li> </ul> | 🖋 Daftar Ulang Online                                                                                                    |
| MENU LAINNYA                                                                        |                                                                                                    |
| 👕 Arsip Tahun Lalu<br>📢 Berita                                                      | No. Peserta Unggah Berkas Cek Ulang Selesai                                                                                                    |
| 🗭 Pesan Anda                                                                        | Unggah Berkas Anda                                                                                                    |
|                                                                                     | Pilih atau Drag File                                                                                                    |
|                                                                                     | Foto Surat Pernyataan Daftar Ulang<br>Asli (Maksimal ukuran 1 MB)*<br>batal , sebelumnya atau <b>Lanjutkan</b>                                                                |

g. Cek semua data Anda kembali, dan **centang** pakta integritas jika sudah sesuai. Kemudian klik **Lanjutkan** 

| Online Turut Membangun<br>Pendidikan untuk Neg | eri                                                                                          |                                                                                                    | Q Cari             |
|------------------------------------------------|----------------------------------------------------------------------------------------------|----------------------------------------------------------------------------------------------------|--------------------|
|                                                | Alamat                                                                                       | Kota Denpasar, Bali                                                                                                    |                    |
|                                                | Sekolah                                                                                      | SD Saraswati 3 Denpasar                                                                                                    |                    |
|                                                | Tahun Lulus                                                                                  | 2020                                                                                                    |                    |
|                                                | INFO SELEKSI                                                                                 |                                                                                                    |                    |
|                                                | Nomor Daftar                                                                                 | 20610200060002                                                                                                    |                    |
|                                                | Jenjang                                                                                      | SMP                                                                                                    |                    |
|                                                | Jalur                                                                                        | Jalur Zonasi                                                                                                    |                    |
|                                                | Tahap                                                                                        | 1                                                                                                    |                    |
|                                                | Waktu update                                                                                 | 15 Juni 2020 pkl. 0:41 WITA                                                                                                    |                    |
|                                                | Lokasi Diterima                                                                              | SMPN 6 DENPASAR                                                                                                    |                    |
|                                                | Saya yang tercantum diatas n<br>Daftar Ulang pada proses PPI<br>mematuhi semua aturan yang b | nenyatakan bahwa data yang tertera diatas adalah benar, dan saya meng<br>DB SMP Zonasi di Kota Denpasar periode 2020 / 2021 secara sadar, dan be<br>erlaku dengan segala konsekuensinya. | jajukan<br>ersedia |
|                                                |                                                                                              | Setuju dengan pernyataan di atas                                                                                                    |                    |
|                                                |                                                                                              | batal , sebelumnya atau L                                                                                                    | anjutkan           |

| ADTALLINE       Provide The York of Cale And And And And And And And And And And                                                                                                    | Cina                                                  | Jiun                          | Octar                                                    | Juni Duna                                                                                                    |                                                                               | y Ai                                      | Iuu                                                                                          |                                                            |                                                                  |               |  |
|----------------------------------------------------------------------------------------------------|-------------------------------------------------------|-------------------------------|----------------------------------------------------------|----------------------------------------------------------------------------------------------------|-------------------------------------------------------------------------------|-------------------------------------------|----------------------------------------------------------------------------------------------|------------------------------------------------------------|------------------------------------------------------------------|---------------|--|
| Build an analog to Please and a set of the set of the set of  | DAFTAR JAL                                            | UR                            | Form                                                     | Jlir Daftar Kemba                                                                                                    | ali Pasca                                                                     | Diteriı                                   | ma Sm                                                                                        | ia/smk Ra                                                  | angking Nila                                                     | ai            |  |
| A determine     A defense interval     A defense interval     A | A Sekolah d<br>Perjanjiar                             | lengan<br>1                   | Silakan m<br>Online.                                     | engisi No. Peserta dan Kode                                                                                                    | e Verifikasi (Toke                                                            | n) Anda ya                                | ang tertera                                                                                  | pada Cetak Tan                                             | da Bukti pada saat I                                             | Pendaftar     |  |
| A General Parasit     Boddate Parasit     Boddate Parasit     | A Anak Inkl<br>A Afirmasi<br>A Perpindal<br>Orang Tur | usi<br>han Tugas<br>a         | Pembe<br>pilihan<br>Jika An<br>Pasca I<br>Iangsur        | ritahuan! Daftar Kembali Pa<br>sekolah diterima pada hasil<br>da ingin mencetak ulang b<br>Diterima kembali. Apabila Ar<br>ng diarahkan ke halaman cet | asca Diterima dig<br>seleksi.<br>ukti Daftar Kem<br>nda terdata telah<br>tak. | unakan u<br>bali Pasc<br>melakuka         | intuk Peser<br>ca Diterima<br>an Daftar Ke                                                   | ta Didik Baru unt<br>a, silakan mengis<br>embali Pasca Dit | tuk mengkonfirmasi<br>si formulir Daftar Ke<br>terima, maka Anda | mbali<br>akan |  |
| Preservices       CiteData Pasca Differitina Online         Image:       Preservices         Image:       Preservices         Image:                                                                                                    | A Sertifikat                                          | Prestasi                      |                                                          |                                                                                                    |                                                                               |                                           |                                                                                              |                                                            |                                                                  |               |  |
| Image: And in Train Lable       Image: And in Train Lable       Image:                                                                                                    | Rangking<br>Rapor                                     | Nilai                         | Ja1                                                      | tar Kembali Pas                                                                                                    | ca Diterin                                                                    | na Oni                                    | line                                                                                         |                                                            |                                                                  |               |  |
| Image: State Labor       No. Peerts       Cek Ularg       Selessi         Image: State Labor       Trimes Kasih Ado tekih berhasil mengajukan Daftar Kembali Pasca Diterima secara Online dengan keterangan sebagai beriku:       Image: State Labor       Image: State Labor                                                                                                    | MENU LAINN                                            | IYA                           |                                                          |                                                                                                    |                                                                               | -                                         |                                                                                              |                                                            |                                                                  |               |  |
| Press Ands     Terma Kasihi Anda telah berhasil mengajukan Dahar Kembali Pasca Olterima secara Online dengan keterangan sebagai berikut:     DATA PESERTA     ILETUT MULLAWAN     Souccoold     ADTA PESERTA     ILETUT MULLAWAN     Souccoold     ADTA PESERTA     ILETUT MULLAWAN     Souccoold     ADTA PESERTA     ILETUT MULLAWAN     Souccoold     ADTA PESERTA     ILETUT MULLAWAN     Souccoold     ADTA PESERTA     ILETUT MULLAWAN     Souccoold     ADTA PESERTA     ILETUT MULLAWAN     Souccoold     ILETUT MULLAWAN     Souccoold     ILETUT MULLAWAN     ILETUT MULLAWAN     ILETUT MU | ■ Arsip Tah ♦ Berita                                  | un Lalu                       |                                                          | No. Peserta                                                                                                    |                                                                               | Cek Ular                                  | ng                                                                                           |                                                            | Selesai                                                          |               |  |
| DATA PESERTA       IKETUT MULLANVAN         Nomer Peserta       B30000001         Verbastant Anda WA.JB melakukan Cetak (Print Our) TANDA BUKTI PENGAJUAN DAFTAR KEMBALI PASCA       DTERIMA di bayaa hin.         DETERIMA di bayaa hin.       Detestant Anda WA.JB melakukan Cetak (Print Our) TANDA BUKTI PENGAJUAN DAFTAR KEMBALI PASCA         DITERIMA di bayaa hin.       Detestant Anda WA.JB melakukan Cetak (Print Our) TANDA BUKTI PENGAJUAN DAFTAR KEMBALI PASCA         DITERIMA di bayaa hin.       Detestant Anda WA.JB melakukan Cetak (Print Our) TANDA BUKTI PENGAJUAN DAFTAR KEMBALI PASCA         DITERIMA di bayaa hin.       Detestant Tanun Pesenta 2000/2021         Tanun Pesigaran 2020/2021       Lembar         Tanun Pesigaran 2020/2021       Dinas SMA         Dinas SMA       BAASMIN (Maguet Data)         Biodrata Siswa       Jakar Sing (Maguet Data)         Pascare 8300000001       Dinas SMA         Biodrata Siswa       Salage Perdataran         Pascare 8300000001       Dinas SMA         Biodrata Siswa       Salage Perde Datine Row Ball         Pascare 8300000001       Dinas SMA         Biodrata Siswa       Salage Perde Datine Row Ball         Pascare 8300000001       Difference Row Ball         Biodrata Siswa       Contas Nitai Siswa         Biodrata Siswa       Salage Pede Datinte Row Ball <t< td=""><td>🗭 Pesan An</td><td>da</td><td>Terima<br/>keteran</td><td>Kasih! Anda telah berhasil<br/>gan sebagai berikut:</td><td>mengajukan Daf</td><td>tar Kemba</td><td>ali Pasca Di</td><td>iterima secara O</td><td>nline dengan</td><td></td></t<>                                                                                                    | 🗭 Pesan An                                            | da                            | Terima<br>keteran                                        | Kasih! Anda telah berhasil<br>gan sebagai berikut:                                                                                                    | mengajukan Daf                                                                | tar Kemba                                 | ali Pasca Di                                                                                 | iterima secara O                                           | nline dengan                                                     |               |  |
| Nama Peserta       IKETUT MULLAWAN         Nomor Pendaftaran       4761030000001         Orberta DUTERIMA di bawah in:       Catak Dukki Lapor Diri         TANDA BUKTI A JUAN LAPOR DIRI       Catak Bukki Lapor Diri         Tanun Peserta       Lembar         Tanun Peserta       Jalur         Viranor Pendaftaran       Lembar         Infor Pendaftaran       Lembar         Infor Pendaftaran       Lembar         Infor Pendaftaran       Monor Pomulir         Infor Pendaftaran       Monor Formulir         Infor Pendaftaran       Monor Formulir         Infor Pendaftaran       Monor Formulir         Infor Pendaftaran       Monor Formulir         Infor Pendaftaran       Marce Riski Siswa         Informer Pendaftaran       Monor Formulir         Informer Pendaftaran       Monor Formulir         Informer Pendaftaran       Monor Formulir         Informer Pendaftaran       Marce Riski Siswa         Informer Pendaftaran       Marce Riski Siswa         Informer Pendaftaran       Marce Riski Siswa         Information       Marce Riski Siswa         Information       Marce Riski Siswa         Information       Marce Riski Siswa         Information       Marce Riski                                                                                                    |                                                       |                               | DATA PE                                                  | ESERTA                                                                                                    |                                                                               |                                           | _                                                                                            |                                                            |                                                                  |               |  |
| Namor Pesarta     830000001       Namor Pendataran     47610300000001       Pentatian Anda WA.JB melakukan Cetak (Print Out) TANDA BUKTI PENGAJUAN DAFTAR KEMBALI PASCA     Pentatian Anda WA.JB melakukan Cetak (Print Out) TANDA BUKTI PENGAJUAN DAFTAR KEMBALI PASCA       TANDA BUKTI A JUAN LAPOR DIRI<br>PENERIMAAN PESERTA DIDIK BARU     Lembar       Tanun Pelajaran 2020/2021     Lembar       Info Pendataran     Jalur     Vaktu       Nomor Pendataran     Jalur     Vaktu       17000000001     Dinas SIMA     SMA SIMa       Pengasan     SMA SIMA     SMA SIMa       Panga Bartin Lakukati     Morror Fendataran     Julur Sisowa       Vandataran     Morror Fendataran     Utaku Vita       Pengasan     SMA SIMA     SMA SIMA       Biodata Siswa     Marror Kinda Barting diagona     Julur Siswa       Ramari H. Devi Si, RTIRW 118, Kel, Kesiman, Kec, Denpasar     Julur Milai Akhrir (Nilai Akhrir) diadona       Sakus Siswa     Milai Akhrir Nilai Akhrir (Nilai Akhrir) diadona       Marror H. HINGK Kob Denpasar, Bali     TOKEN       Status Siswa     Milai Akhrir Nilai Akhrir (Nilai Akhrir) diadona       Marror H. HINGK Kob Denpasar, Bali     Token       Sakus Siswa     Marror Keta Barba Saman, Kec, Denpasar       Sakus Siswa     Milai Akhrir Nilai Akhrir (Nilai Akhrir) diadona       Marror H. HINGK Kob Denpasar, Bali     Marror Ke                                                                                                    |                                                       |                               | Nama Pe                                                  | eserta                                                                                                    | I KETUT MULIAV                                                                | /AN                                       |                                                                                              |                                                            |                                                                  |               |  |
| Namer Pendaftaran     4761030000001       Perhadiani Anda WAJIB melakukan Cetak (Pint Out) TANDA BUKTI PENGAJUAN DAFTAR KEMBALI PASCA     Cetak Bukti Lapor Dir       TANDA BUKTI AJUAN LAPOR DIRI<br>PENERIMAA di bawah in.     Lembar<br>1 deri 1       TANDA BUKTI AJUAN LAPOR DIRI<br>PENERIMAA BUKTI AJUAN LAPOR DIRI<br>Tahun Pelajaran 2020/2021     Lembar<br>1 deri 1       Info Pendaftaran     Jalur     Waktu<br>1 deri 1       Nomor Pendaftaran     Jalur     Waktu<br>1 deri 1       Nomor Pendaftaran     Jalur     Waktu<br>1 deri 1       Nomor Pendaftaran     Jalur     Waktu<br>1 deri 1       Nomor Pendaftaran     Jalur     Waktu<br>1 deri 1       Nomor Pendaftaran     Jalur     Waktu<br>1 deri 1       Nomor Pendaftaran     Jalur     Waktu<br>1 deri 1       Nomor Pendaftaran     Jalur     Waktu<br>1 deri 1       Nomor Pendaftaran     Jalur     Waktu<br>1 deri 1       Nomor Pendaftaran     Jalur     Jalur       Nomor Pendaftaran     Jalur     Jalur       Nomor Pendaftaran     Jalur     Jalur       Nomor Pendaftaran     Jalur     Jalur       Nomor Pendaftaran     Jalur     Jalur       Nama     Stasse     Jalur       Stasse     Jalur     Jalur       Stasse     Jalur     Jalur       Tamma di Jowy Staska     Jalur       Stass                                                                                                    |                                                       |                               | Nomor P                                                  | leserta                                                                                                    | 8300000001                                                                    | 30000001                                  |                                                                                              |                                                            |                                                                  |               |  |
| Perhatiani Anda WAJB melakukan Cetak (Pint Our) TANDA BUKTI PENGAJUAN DAFTAR KEMBALI PASCA         Carta Bukti Lapor Diri         Carta Bukti Lapor Diri         Tanun Pelajaran 2020/2021         Info Pendaftaran         Nomor Pendaftaran         Nomor Pendaftaran         Nomor Pendaftaran         Nomor Pendaftaran         Namar I. KETUT MULIAVAN         Peserta         Stadata         Sidata         Sidata         Sidata         Sidata         Sidata         Binder Bendaftaran         Jaur         Marcington         Namar I. KETUT MULIAVAN         Peserta         Sidata         Sidata                                                                                                    |                                                       |                               | Nomor P                                                  | lendaftaran                                                                                                    | 476103000                                                                     | 761030000001                              |                                                                                              |                                                            |                                                                  |               |  |
| Perindial nula visua finazioa di Ceta (PINI dal) Indue Bon ITPENDA UNI PERINDALI PESCA         DITERIMA di bavah in.         Cara BUKTI AJUAN LAPOR DIRI<br>Tanun Pelajaran 2020/2021         Info Pendaftaran         Nomor Pendaftaran         Nomor Pendaftaran                                                                                                    |                                                       |                               | Destari                                                  | and Andre WA IID matching                                                                                                    | Creat (Drine Our                                                              | TANDA                                     |                                                                                              |                                                            |                                                                  |               |  |
| TANDA BUKTI A JUAN LAPOR DIRI<br>PENERIMAAN PESERTA DIDIK BARU       Lembar<br>1 dari 1         Tahun Pelagiaran 2020/2021       Info Pendaftaran         Nomor Pendaftaran       Jalur       Waku         Nomor Pendaftaran       Jalur       Waku         10 Joni 2020 pk. 20.15.21       Dinas SMA       Bardone Raiging Nuai         Biodata Siswa       Jalur       Waku         Peseria       8300000001       Dinas SMA       Bardone Raiging Nuai         Biodata Siswa       Jalur       Waku       Margone Raiging Nuai         Peseria       8300000001       Dinas SMA       Bardone Raiging Nuai         Araging       IKETUT MULIAVAN       Bardone Raiging Raiging Raig                                                                                                    |                                                       |                               |                                                          |                                                                                                    | - Ceta                                                                        | ak Rukti                                  | Lapor D                                                                                      | iri                                                        |                                                                  |               |  |
| Into Pendaftaran       Nomor Formulir       Lokasi Pendaftaran       Jalur       Waktu         47610300000001       Dinas SMA       SMA/SMK, Rangkong Nilai       0 Juni 2020 pk. 20:15:21         Biodata Siswa       0 Juni 2020 pk. 20:15:21       WitA WITA, Rangkong Nilai       0 Juni 2020 pk. 20:15:21         Biodata Siswa       0 Juni 2020 pk. 20:15:21       WitA WITA, Rangkong Nilai       0 Juni 2020 pk. 20:15:21         Nomor       8300000001       Marka II, KETUT MULIAWAN       Satur Juni Kata Pengasar, 23 Juli 2004       Akumulas         Alamat       Ji Dewi Sri, RT/RW 1/8, Kel. Kesiman, Kec. Denpasar       Nilai       Nilai Akhir (Nilai Akhir) didapat pathwang plash diatur di Dasar & Cara Selekci         Sekolah       SMP NEGERI 8 DENPASAR       TOKEN         Satus Siswa       Token       75830         Diterima di       SMA NEGERI 1 DENPASARSemua Kompetensi       Gundan token pata watu. Lasor Diri.         Status Siswa       Interima di Siswa terdattar **)       Menyetujui data diatas, Siswa terdattar **)       Prov. Bali, 4 Jul 2020         (       Interima di Siswa terdattar **)       Menyetujui data diatas, Siswa terdattar **)       Prov. Bali, 4 Jul 2020         (       IKETUT MULIAWAN       Siswa terdattar **)       Menyetujui data diatas, Siswa terdattar **)       Prov. Bali, 4 Jul 2020         (       IKETUT MULIAWAN       Ker                                                                                                    | TANDA B<br>PENERIM/<br>Tahun Pela                     | UKTI A<br>AAN PE<br>ijaran 20 | JUAN LAPOR<br>SERTA DIDIK E<br>20/2021                   | DIRI<br>ARU                                                                                                    |                                                                               |                                           |                                                                                              | Lembar<br>1 dari 1                                         |                                                                  |               |  |
| Nomor Pendaftaran     Nomor Formulir     Lokasi Pendaftaran     Jalur     Waku       47610300000001     Dinas SMA     SMA/SMK,<br>SMA/SMK,<br>Bapor     10 Juni 2020 pk. 20:15:21<br>WTA/WITA       Biodata Siswa     In Juni Pendaftaran     10 Juni 2020 pk. 20:15:21<br>WTA/WITA       Biodata Siswa     Imas SMA     Smarphong Nilai     10 Juni 2020 pk. 20:15:21<br>WTA/WITA       Biodata Siswa     Imas SMA     Smarphong Nilai     10 Juni 2020 pk. 20:15:21<br>WTA/WITA       Pesera     8300000001     Imas SMA     Smarphong Nilai     Image Nilai       Nama     IKETUT MULIA/VAN     Imas SMA     Smarphong Nilai     Imas SMA       Kelamin     Laki-laki     Imas SMA     Smarphong Nilai     Imas SMA       Juni Sitwa     Denpasar, 23 Juli 2004     Imas SMA     Imas SMA     Imas SMA       Alamat     JI. Dawi Kot Denpasar, Bali     Imas SMA     Imas SMA     Imas SMA       Sekolah     MP NEGERI'S DENPASAR     Imas SMA     Imas SMA       Tahun     2019     Imas SMA     Imas SMA     Imas SMA       Status Siswa     Imas SMA NEGERI 1 DENPA SAR Semua Kompetensi     Token       PERINGATAN I, Sigwa yang diterima namun TIDAK DAFTAR ULANG sesuai jadwal yang ditentukan, dianggap     Prov. Bali, 4 Jul 2020       Operator PPDB,     Iketrut MULIAWAN     Siswa terdaftar     Siswa terdaftar                                                                                                    | Info Penda                                            | ftaran                        |                                                          |                                                                                                    |                                                                               |                                           |                                                                                              |                                                            |                                                                  |               |  |
| Biodota Siswa       Bindking Wita Wita Wita wita wita wita wita wita wita wita w                                                                                                    | Nomor Pend<br>476103000                               | aftaran<br>00001              | Nomor Formulir                                           | Lokasi Pendaftaran<br>Dinas SMA                                                                                                    | Jalur<br>SMA/SMk                                                              | 1                                         | Waktu<br>10 Juni 203                                                                         | 20 pk 20:15:21                                             |                                                                  |               |  |
| Biodata Siswa     Data Nilai Siswa       Nama<br>Lengkap     1 KETUT MULIAWAN       Kelamin     Laki-laki       Tempat &<br>Tgl. Lahir     Denpasar, 23 Juli 2004       Alamat     JI. Dewi Sri, RT/RW 1/8, Kel. Kesiman, Kec. Denpasar       Alamat     JI. Dewi Sri, RT/RW 1/8, Kel. Kesiman, Kec. Denpasar       Sekolah     SMP NEGERI 8 DENPASAR       Tahun     2019       Lulus     Status Siswa       Diterima di     SMA NEGERI 1 DENPASARSemua Kompetensi       PERINGATAN J. Siswa yang diterima namun TIDAK DAFTAR ULANG sesual jadwal yang ditentukan, dianggap       ************************************                                                                                                    |                                                       |                               |                                                          |                                                                                                    | Rangking<br>Rapor                                                             | Nilai N                                   | WITA WITA                                                                                    | · · · · · · · · · · · · · · · · · · ·                      |                                                                  |               |  |
| Pasana<br>Nama<br>Langkap     IKETUT MULIAWAN       Kelamin     Lakitaki       Tempat &<br>Tgi Lahir     Denpasar, 23 Juli 2004       Alamat     Ji Dewi Sri, RT/RW 1/8, Kel Kesiman, Kec. Denpasar       Timur, Kota Denpasar, Bali     300.09       Sekolah     SMP NEGERI 8 DENPASAR       Tahun     2019       Lulus     2019       Deterima di     SMA NEGERI 1 DENPA SAR Semua Kompetensi       PERINGATAN 1, Siswa yang diterima namun TIDAK DAFTAR ULANG sesuai jadwal yang ditentukan, dianggap       ************************************                                                                                                    | Biodata Sis                                           | wa                            |                                                          |                                                                                                    | Data Nilai                                                                    | Siswa                                     |                                                                                              | saat pendatai                                              | an                                                               |               |  |
| Lengkap     THE LOT MODERNOW       Kelamin     Laki-laki       Tempat &<br>Gil Lahiri     Denpasar, 23 Juli 2004       Alamat     JI Dewi Sri, RT/RW 1/8, Kel Kesiman, Kec. Denpasar       Alamat     JI Dewi Sri, RT/RW 1/8, Kel Kesiman, Kec. Denpasar       Sekolan     SMP NEGERI 3 DENPASAR       Thun     2019       Thun     2019       Status Siswa       Diterima di     SMA NEGERI 1 DENPA SAR Semua Kompetensi       Periodi Siswa       Status Siswa       Status Siswa       Status Siswa       Status Siswa       Siswa terdaftar       Ortu/ Wali Siswa terdaftar **)       ()       I KETUT MULIAWAN<br>tergen       Ketur Mulia Siswa terdaftar **)       ()       I KETUT MULIAWAN<br>tergen       Ketur Mulia Siswa terdaftar **)       (                                                                                                    | Peserta                                               | 83000                         | MULIAMAN                                                 | UULAWAN<br>23 Juli 2004<br>. <u>RT/RW 1/8, Kel</u> Kesiman, Kec Denpasar                                                                               |                                                                               |                                           |                                                                                              |                                                            |                                                                  |               |  |
| Nilai       Akhir       Nilai       Akhir       Nilai       Nilai       Nilai       Nilai       Nilai       Nilai <th< td=""><td>Lengkap</td><td>Lakitaki</td><td>MULLANAIN</td><td colspan="2"></td><td></td><td></td><td></td></th<>                                                                                                    | Lengkap                                               | Lakitaki                      | MULLANAIN                                                |                                                                                                    |                                                                               |                                           |                                                                                              |                                                            |                                                                  |               |  |
| I Dawi Sri, RT/RW 1/8, Kel Kesiman, Kec. Denpasar<br>Timur, Kota Denpasar, Bali       300.09       Deshifungar yang plaih diatur di<br>distus FPDB Ohline Prov. Bali.         Sekolah<br>Asai       SMP NEGERI 8 DENPASAR       TOKEN         Tahun<br>Lulus       2019       TOKEN         Status Siswa       Online Prov. Bali.         Dhenima di<br>Menyeturi di adatar and<br>menyeturi       SMA NEGERI 1 DENPA SAR Semua Kompetensi         PERINGATAN I, Siswa yang diterima namun TIDAK DAFTAR ULANG sesuai jadwal yang ditentukan, dianggap         "Imate Menyeturi<br>Benyeturi di adatar a di<br>Siswa terdaftar       Menyeturi di adatar,<br>Siswa terdaftar         (                                                                                                    | Tempat &                                              | Denpas                        | ar, 23 Juli 2004                                         |                                                                                                    |                                                                               | Nilai Akhir (Nilai Akhir) didapat<br>dari |                                                                                              |                                                            |                                                                  |               |  |
| Immur. Kota Dehpasar, Ball       TOKEN         Selolah       SMP NEGERI 8 DENPASAR       TOKEN         Tahun       2019       758.30         Gunatan totan pada watuu Lapor Dint.       Status Siswa         Diterima di       SMA NEGERI 1 DENPA SAR Semua Kompetensi         PERINGATAN I, Siswa yang diterima namun TIDAK DAFTAR ULANG sesuai jadwal yang ditentukan, dianggap         ************************************                                                                                                    | Alamat                                                | J. Dewi                       | Sri, RT/RW 1/8, Ke                                       |                                                                                                    |                                                                               | Dasar &<br>di situs                       | perhitungan yang telah diatur di<br>Dasar & Cara Seleksi<br>di situs PPDB Online Prov. Bali. |                                                            |                                                                  |               |  |
| Tahua     75830       Tahua     2019       Gundaan token pada wintu Lapor Din.       Status Siswa       Diterima di     SMA NEGERI 1 DENPA SAR Semua Kompetensi       PERINGATAN / Siswa yang diterima namun TIDAK DAFTAR ULANG sesuai jadwal yang ditentukan, dianggap       "Interview diterima interview diterima interview diterima interview diterima di adatas       "Interview diterima interview diterima       ain I KETUT MULIAWAN Menyetung diterima namun TIDAK DAFTAR ULANG sesuai jadwal yang ditentukan, dianggap       "Interview diterima interview diterima interview diterview diterima interview diterima interview diterima i                                                                                                    | Sekolah                                               | SMP NE                        | GERI 8 DENPASA                                           | R                                                                                                    |                                                                               | TOKEN                                     |                                                                                              |                                                            |                                                                  |               |  |
| Curus       Curus       Curus colspan="2">Curus colspan="2">Curus colspan="2"       Curus colspan="2"                                                                                                    | Asal<br>Tahun                                         | 2019                          |                                                          |                                                                                                    | 75830                                                                         |                                           |                                                                                              |                                                            |                                                                  |               |  |
| Status Siswa           Diterima di         SMA NEGERI 1 DENPA SAR Semua Kompetensi           PERINGATAN I, Siswa yang diterima namun TIDAK DAFTAR ULANG sesual jadwal yang ditentukan, dianggap           ** Nerus Laka<br>MENGUNDURTAN DIRT, DIRT MULIAWAN<br>Menyetugi data diatas,<br>Ortu / Wali Siswa terdaftar **)         Menyetugi data diatas,<br>Siswa terdaftar         Prov. Bali, 4 Jul 2020           (         I         I         I         I         I           (         I         I         I         I         I           (         I         I         I         I         I           (         I         I         I         I         I         I           (         I         I         I         I         I         I         I           (         I         I                                                                                                    | Lulus                                                 |                               | Gunakan token pada waktu Lapor Diri.                     |                                                                                                    |                                                                               |                                           |                                                                                              |                                                            |                                                                  |               |  |
| PERINGATAN   Sisya yang diterima namun TIDAK DAFTAR ULANG sesuai jadwal yang ditentukan, dianggap           ***reto bahr<br>Mennsetung<br>diserpenti diserpenti diserpent   | Status Sisv                                           | va<br>iterima di              | SMA NEGERI 1                                             | DENPA SAR Semua Kom                                                                                                    | petensi                                                                       |                                           |                                                                                              |                                                            |                                                                  |               |  |
| Bit Net Turning Link         Bit Net Turn MULIAWAN         Menyetujui data diatas, Siswa terdaftar         Prov. Bali, 4 Jul 2020           Operator PPDB,         Iterut MuliaWan         Iterut MuliaWan         Operator PPDB,           (         Iterut MuliaWan         Iterut MuliaWan         Iterut MuliaWan           Pantau hasili selęksi PPDB I KETUT MULIAWAN melalui Website https://bali.demo.siap-         Operator PPDB         Operator PPDB                                                                                                    | PERINGATA                                             | N ! Sisw                      | a yang diterima na                                       | mun TIDAK DAFTAR ULA                                                                                                    | NG sesuai jadw                                                                | al yang d                                 | litentukan,                                                                                  | dianggap                                                   | =                                                                |               |  |
| (         I KETUT MULIAWAN           Pantau hasili seleksi PPDB I KETUT MULIAWAN melalui Website https://bali.demo.siap-         >>>>>>>>>>>>>>>>>>>>>>>>>>>>                                                                                                    | ** Herep lute<br>name Serang<br>dbergen.              | a/n i K<br>Menye<br>Ortu /    | ETUT MULIAWAN<br>tujui data diatas,<br>Wali Siswa terdaf | l<br>Menyetujui data<br>tar **) Siswa terdaftar                                                                                                    | diatas,                                                                       | Oper                                      | Pro<br>ator PPDE                                                                             | v. Bali, 4 J <mark>u</mark> l 202<br>3.                    | 20                                                               |               |  |
| Pantau hasil seleksi PPDB I KETUT MULIAWAN melalui Website https://bali.demo.siap-                                                                                                    |                                                       | (                             |                                                          |                                                                                                    | WAN                                                                           |                                           |                                                                                              |                                                            |                                                                  |               |  |
|                                                                                                    | Pantau hasil                                          | seleksi l                     | PDB I KETUT MU                                           | LIAWAN melalui Website I                                                                                                    | https://bali.demo                                                             | siap-                                     |                                                                                              | Same                                                       |                                                                  |               |  |

SELESAI. Proses Daftar Ulang Online Anda selesai. Cukup simpan bukti cetak lapor diri atau daftar ulang online saja. TOKEN yang tertera pada bukti cetak, hanya sebagai kode cetak saja

## h. Kemudian Cetak Bukti Daftar Ulang Anda